#### 온라인으로 국외수학허가·변경·학점인정 신청하는 방법 (학생용)

# 온라인으로 국외수학허가 신청하는 방법

|     | 학사정보            | 웹메일               | eTL 정보광장             | 스누인지원                    | 차세대 학사       | 시스템 Q&A    |             | ~        | 전체메뉴보기     | QUICK MENU |
|-----|-----------------|-------------------|----------------------|--------------------------|--------------|------------|-------------|----------|------------|------------|
|     | 등록   수업/성       | 성적   장학   1       | 핵적변동 졸업 교객           | 직/교육인증   대회              | 학생활 대외교      | 류   동명/확인/ | 서 기숙사       |          |            |            |
|     | 학부생             | V                 | ■ 국외수학허<br>교환/방문 학생으 | <b>가신청</b><br>로 국외에서 수학하 | 하기 전 화기      | 을 인정받기 위히  | ын <b>3</b> | 신규       | 클릭         | ٦          |
| (1) | 포털              | 마이                | 스누( m                | <b>y</b> SN              | U)어          | 서          |             | <u> </u> |            |            |
| Ŭ   | -               | 대외                | 고르메노                 | ,<br>= 클리                |              |            |             |          |            | ◆ 신규       |
|     |                 |                   |                      | · 2 -                    |              | 2          | 수학기         | 간        | 신청진행 변경진   | 행 취소진행     |
|     | 수업/성적           |                   |                      |                          | 조회를 히        | ト지 않았거나 조호 | I된 데이터가 없습니 | 니다.      |            |            |
|     | 장학              |                   | ▶                    |                          |              |            |             |          |            |            |
|     | 학적변동            |                   | Fille                |                          |              |            |             |          |            |            |
|     | 졸업              |                   |                      |                          |              |            |             |          |            |            |
|     | 교직/교육인증         | -                 |                      |                          |              |            |             |          |            |            |
|     | 대학생활            |                   | ② 외쪽                 | 메뉴의                      | 게서           |            |             |          |            |            |
|     | 대외교류            |                   |                      |                          |              |            |             |          |            |            |
|     | - 국내교환학성        | g 📕               | 국외수역                 | 각어가                      | 신정           | 클릭         |             |          |            |            |
|     | - 국제교환학상        | 5                 |                      |                          |              |            | ⊗ 삭제        | 💧 🔶 수학허  | 기신청원   🌖 i | 고과구분확인서    |
|     |                 |                   | 🕒 교환학생선불             | :비역 교환학생은                | 교환학생선발내      | I역 버튼을 클릭하 | ŀ여 입력해야만 합니 | 니다.      |            | * 필수입력항목   |
|     | 국외수학여<br>국외수하며: | <u>가건정</u><br>경시천 | 프로그램구분 *             | 선택                       | ×            | 수학학위과정     | * 선택  🕑     | 신청일자     |            |            |
|     | · 국외수학취.        | 소신청               | 수학국가 *               | 선택                       | $\checkmark$ |            |             | 진행상태     |            |            |
|     | - 국제하계강조        | 타                 | 수학대학교 *              |                          | V            | 수학대학교명     |             |          |            |            |
|     | 증명/확인서          |                   | 수학단과대학명              |                          |              |            |             |          |            |            |
|     | 기숙사             |                   | 수학구분 *               | 정규학기                     | ×            |            | 수강예정학점      |          |            |            |
|     |                 | 두우막               |                      |                          | ~            |            | 수학학기수 *     |          |            |            |

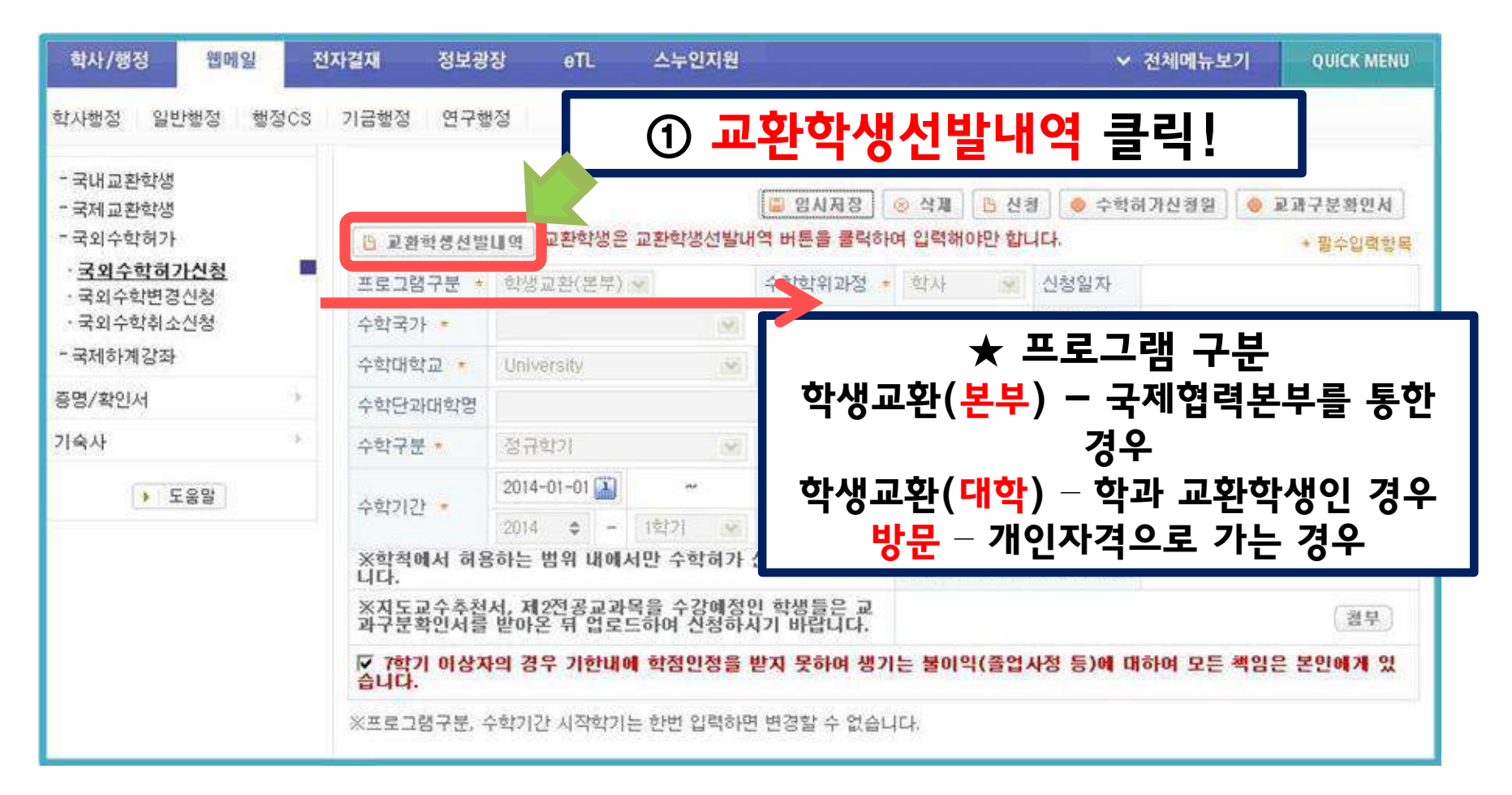

#### ★ 방문학생일 경우, 교환학생선발내역을 클릭하지 않고 바로 수학기간과 교과목을 입력해주시길 바랍니다.

| 학사/행정 웹메일 전                                                                                | 자결재 정보광장 e                                        | TL 스누인지원         | ñ                                          | * 교원                                                                        | 한 약생선말내역을 클릭한 경우                 |
|--------------------------------------------------------------------------------------------|---------------------------------------------------|------------------|--------------------------------------------|-----------------------------------------------------------------------------|----------------------------------|
| 학사행정 일반행정 행정CS                                                                             | 기금행정 연구행정                                         |                  |                                            | (국제학                                                                        | 엽력몬부/대학선발 교환학생,<br>비스하이이 겨이에 체다) |
| - 국내교환학생<br>- 국제교환학생<br>- 국외수학허가<br>- 국외수학허가 <u>- 국외수학허가신청</u><br>- 국외수학변경신청<br>- 국외수학취소신청 | 西 교환학생선발(비역) 교환       프로그램구분 * 선택       수학국가 * 선택 | 약생은 교환학생선발내<br>☑ | 영시자장 0 석기<br>개역 버튼을 몰락하여 입력<br>수학학위과정 * 선택 | 상동/-<br>- 신청 ● 수백하기산정원<br>하야만 합니다.<br>· · · · · · · · · · · · · · · · · · · | 복수악위의 경우에 애당)                    |
|                                                                                            | 수학대학교 * 선택                                        | <u>M</u>         | 수학대학교명                                     |                                                                             |                                  |
| 응명/확인서                                                                                     | ↓ 국제교환학생(OU                                       | T) 합격내역          |                                            |                                                                             |                                  |
| 기숙사                                                                                        | ÷                                                 |                  |                                            |                                                                             | CLOSE X                          |
| ▶ 도움말                                                                                      | 수 교환프로그램                                          | 학년도 학기           | 파견국가                                       | 파견대학교                                                                       |                                  |
|                                                                                            | 학생교환(본부)                                          | 2014 1학기         |                                            | University                                                                  |                                  |
|                                                                                            | 니 [건수:1건] 조회되었습                                   | 니다               |                                            |                                                                             |                                  |
|                                                                                            | 적<br>습<br>※의<br>및 수<br>고과구분 전원<br>전원              | 등(복수전공)          | 교과목명(국문)                                   |                                                                             | 확인 취소<br>고·<br>고·고               |
|                                                                                            | 40 5                                              | 2                | ) 내역<br><mark>확인</mark> 취                  | 확인 후<br>클릭!                                                                 |                                  |

| 학사/행정 웹메일                        | 전자결재                     | 정보광장                       | eTL                           | 스누인지원                           |                                 |                                                        | ~                | 전체메뉴보기  | QUICK MENU            |
|----------------------------------|--------------------------|----------------------------|-------------------------------|---------------------------------|---------------------------------|--------------------------------------------------------|------------------|---------|-----------------------|
| 학사행정 일반행정 행                      | 정CS 기금행정                 | 연구행정                       |                               |                                 |                                 |                                                        |                  |         |                       |
| - 국내교환학생<br>- 국제교환학생<br>- 국외수학허가 | 19 23                    | 바람생사밤[]                    | g 교환학생은                       | 교환학생선발내                         | 🔲 영시저장                          | <ul> <li>삭제</li> <li>는 신</li> <li>여 입력해야만 합</li> </ul> | 경 🔵 🧇 수학하<br>니다. | 하가신청일 🚺 | ) 교과구분확인서<br>+ 필소인격하모 |
| · <u>국외수학하가신청</u><br>·국외수학변경신청   |                          | 렴구분 ★ ₫                    | 스)<br>막생교환(본부)                |                                 | 수학학위과정 🔸                        | 학사 👾                                                   | 신청일자             |         | 부가평가영기                |
| ·국외수학취소신청                        | 수학국                      | 7} =                       |                               | 2                               |                                 |                                                        | 진행상태             |         |                       |
| - 국제하계강좌                         | 수학대                      | 학교 * (                     | Iniversity                    | <u></u>                         | 수학대학교명                          | University                                             |                  |         |                       |
| 증명/확인서                           | ·<br>수학단                 | 과대학명                       |                               |                                 |                                 |                                                        |                  |         |                       |
| 기숙사                              | 수학구                      | # · 3                      | 성규학기                          | M                               |                                 | 수강예정학점                                                 |                  |         |                       |
| > 도움말                            | 1.000                    | 2                          | 014-01-01 🔛                   | **                              | 2014-08-30 🔛                    | 학학기수 🔹                                                 |                  | L       |                       |
|                                  | 수학기                      | 2                          | 014 🗢 -                       | 1학기 😒                           | 부터                              | \$ -                                                   | 1학기 😒            | 까지      |                       |
|                                  | ※학적<br>니다.<br>※지도<br>과구분 | 에서 허용히<br>교수추천서,<br>확인서를 빌 | 는 범위 내에<br>제2전공교과<br>'아온 뒤 업로 | 서만 수학하가<br>목을 수강예정!<br>드하여 신청하/ | 신정이 가능합<br>인 학생들은 교<br>시기 바랍니다. | 3                                                      | 수학               | 기간      | 경부                    |
|                                  | ☞ 7학<br>습니다              | 기 이상자의                     | 경우 기한내                        | 며 학점인정을                         | 받지 못하여 챙기                       | 는 불                                                    | 입덕               | 1       | 김은 본민에게 있             |
|                                  | *#51                     | 2렴구분, 수회                   | 기간 시작학기                       | 는 한번 입력하면                       | 면 변경할 수 없습니                     | 다.                                                     |                  |         |                       |

#### 참고사항 1. 총 수업시간은 1학점을 15시간으로 환산해 입력해주십시오. 2. 교과목은 <mark>1과목 이상</mark> 반드시 입력해주시기 바랍니다. 3. 관련자료에는 수업 강의계획서 등을 첨부버튼을 클릭해 업로드 해주시길 바랍니다.

| I | 교과구분 | 전공(복수전공)  | 교과목명(국문) | 교과목                | 명(영문)          |
|---|------|-----------|----------|--------------------|----------------|
|   | 학점   | 총수업시간     | 본교유사교과목  | 민정여부               | 관련자료           |
|   | 전선 💌 | 경영학전공 💉   | 기업재무분석   | Business and Finar | ncial Analysis |
|   | 3    | 45        | Q        | Ν                  | 철부             |
|   | 전선 💌 | 영어영문학전공 💌 | 영문법      | Grammar of English |                |
|   | 2    | 30        | Q        | Ν                  | [첨부]           |

| 학사/행정 웬메잌                    | 제  | 자격재            | 정보광             | 장 eTI                 | 스누인지             | 2                      |            | ✓ 전          | ·<br>네메뉴보기      | QUICK MENU      |          |
|------------------------------|----|----------------|-----------------|-----------------------|------------------|------------------------|------------|--------------|-----------------|-----------------|----------|
| 학사행정 일반                      | O  | 니              | 저               | 장 클                   | 릭                |                        |            |              |                 |                 |          |
| - 국내교환학생<br>- 국제교환학생         |    | 10-00          |                 |                       |                  | 🗃 임시저장                 | > 삭제 🕒 신형  | g 🔴 수학하기     | 사신청원 💿          | 교과구분확인서         |          |
| -국외수학허가<br>· <b>구이스하히가시처</b> |    |                | ] 환학생선발         | 내역 교환학생은              | 교환학생선            | 발내역 버튼을 클릭하            | 여 입력해야만 합니 | 164.         |                 | * 필수입           |          |
| 국외수학변경신청                     | -  | 프로             | 그램구분 *          | 학생교환(본부)              | 14               | 수학학위과정 *               | 학사 ⊻       | 신청일자         |                 |                 |          |
| • 국외수학취소신청                   |    | 수학             | 국가 *            |                       | 2                | 2                      |            | 진행상태         | ര               | יוב בי          | 그브하이서    |
| ~국제아게강좌                      |    | 수학대            | 대학교 *           | University            |                  | 🖌 수학대학교명               | University |              |                 | ومعلد بتكلك     | ㅜ군듹 긴~~  |
| 증명/확인서                       | 2  | 수학면            | 단과대학명           |                       |                  |                        |            |              | l 크i            | 리 / 제           | 2저고과모\   |
| 기숙사                          | 38 | 수학             | 구분 *            | 정규학기                  |                  | <u>×</u>               | 수강예정학점     |              | 2               | <b>-i (</b> ^** | 2건궁키국/   |
| ▶ 도움말                        |    | 스하는            | 171 *           | 2014-01-01            | <b>~</b> :       | 2014-08-30 🛄           | 수학학기수 *    |              | 1               |                 |          |
| NE 11 READERY                |    | 74/            | 12              | 2014 🗢 -              | 1학기 (            | ⊻ 부터                   | 2014 🗢 -   | 1한기 😿 7      | 까지              |                 |          |
|                              |    | ※학<br>니다.      | 척에서 허용          | 하는 범위 내에              | 서만 수학히           | 가 신청이 가능합              | 학생교류수학(고   | 거학기/학점)      |                 |                 |          |
|                              |    | ※지<br>과구       | 도교수추천.<br>분확인서를 | 서, 제2전공교과<br>받아온 뒤 업로 | 목을 수강예<br>드하여 신청 | 정인 학생들은 교<br>하시기 바랍니다. |            |              |                 | (첨부)            |          |
|                              |    | 년 7<br>습니      | 학기 이상지<br>다.    | 의 경우 기한내              | 에 학점인정           | 을 받지 못하여 생기            | l는 불이익(졸업, | 사정 등)에 대히    | 며 모든 책임을        | 은 본인에게 있        |          |
|                              |    | ※프로            | 그램구분, 숙         | 논학기간 시작학기             | 는 한번 입력          | 하면 변경할 수 없습니           | 니다.        |              |                 |                 |          |
|                              |    | ▌ 수깅           | 에정 교과           | 록 목록                  |                  |                        |            |              |                 | 추가 = 삭제         | <u>p</u> |
|                              |    | -              | 교과구분            | 전공(복수                 | 전공)              | 교과목명(                  | (국문)       | ū            | 고과목명(영문)        |                 |          |
|                              |    | de l           | 학점              | 총수업.                  | 시간               | 본교유사급                  | 교과목        | 인정여부         | 2               | 반련자료            |          |
|                              |    |                | 전선 💌            | 경영학전공                 | ×                | 기업재무분석                 |            | Business and | d Financial Ana | dysis           | -        |
|                              |    | 9 <b>.</b> —11 | 3               | 45                    |                  |                        | Q          | N            |                 | (첨부)            |          |
|                              |    | Г              | 전선 💌            | 영어영문학전                | !공 💌             | 영문법                    |            | Grammar of E | nglish          |                 |          |
|                              |    | 2-0            | 2               | 30                    |                  |                        | Q          | N            |                 | (<br>酒早)        |          |
|                              |    |                |                 |                       |                  |                        |            |              |                 |                 |          |
|                              |    |                |                 |                       |                  |                        |            |              |                 |                 |          |

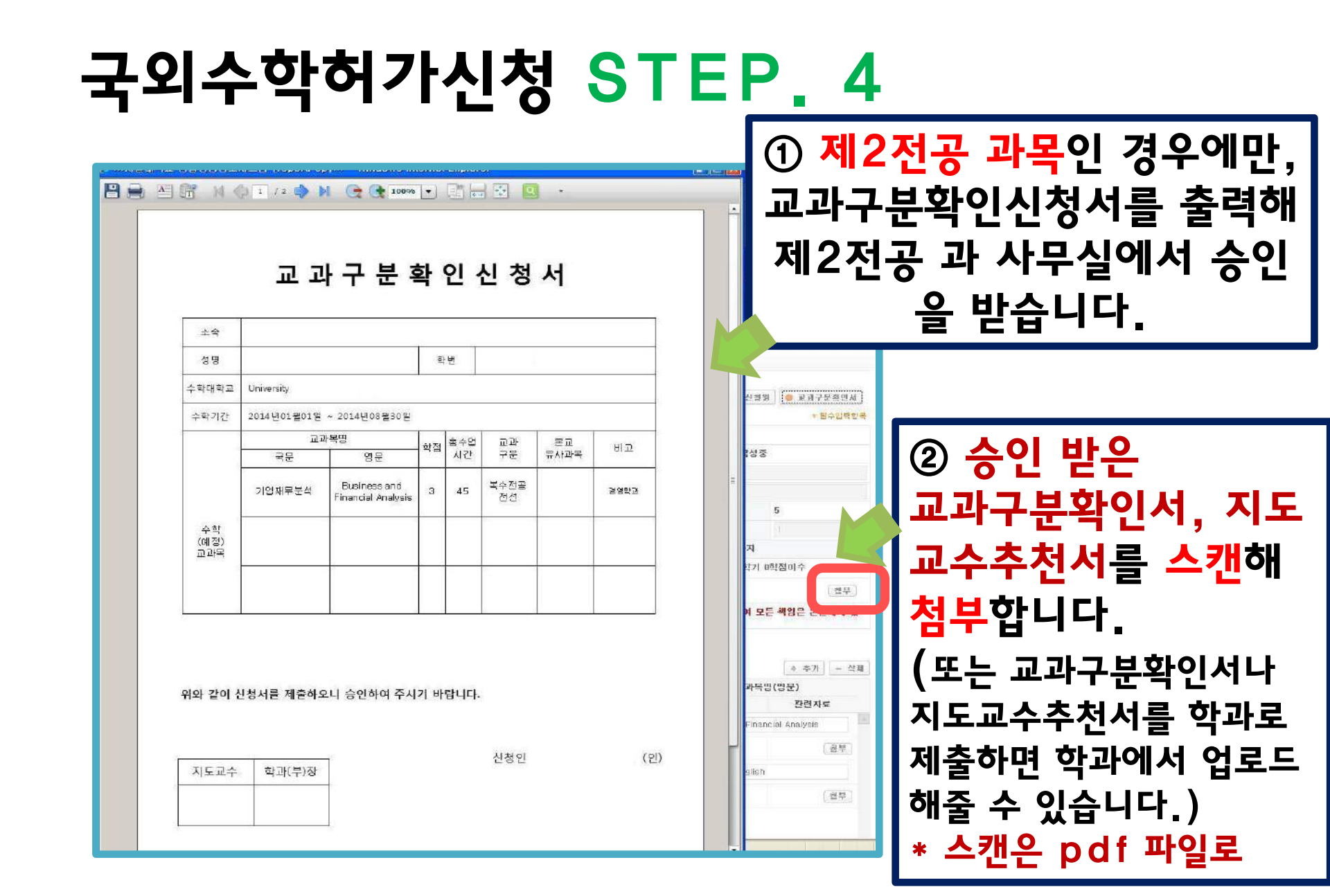

| 학사행정 일반행정 형                    | 행정CS 기금        | 행정 연구행            | 정                      |                                   | Q                      | 기건경 크             |
|--------------------------------|----------------|-------------------|------------------------|-----------------------------------|------------------------|-------------------|
| - 국내교환학생<br>- 국제교환학생           |                |                   |                        | 📓 임시저장) 🛞 삭제 🖪 신성                 | 평<br>[ ) 수학허가신         | [청원 🔵 교과구분확인서     |
| - 국외수학허가                       | <u> </u>       | 교환학생선발            | 내 역 교환학생은 교환학생         | 선발내역 버튼을 클릭하여 입력해나는 급.            | 1-11                   | * 필수입력항목          |
| · <u>국외수학허가신청</u><br>·국외수학변경신청 | <u></u>        | 로그램구분 *           | 학생교환(본부) 😒             | 수학학위과정 \star 학사 🔗                 | 신청일자                   |                   |
| · 국외수학취소신청                     | <u></u>        | 학국가 \star         |                        | X                                 | 진행상태 작                 | 성중                |
| 국제하계강좌                         | 수 <sup>1</sup> | 학대학교 *            | University             | 💉 수학대학교명 University               |                        |                   |
| 증명/확인서                         | k 🔶            | 학단과대학명            |                        |                                   |                        |                   |
| 숙사                             | <u>ې</u>       | 학구분 *             | 정규학기                   | 시 수강예정학점                          |                        | 5                 |
| ▶ 도움말                          |                |                   | 2014-01-01 🔇 ८         | ·청하시겠습니까? 수학학기수 *                 |                        | 1                 |
|                                | ÷1             | 획기간 🍝             | 2014 🛊 🚺 🕱 🕅           | 최소 2014 수 -                       | 1학기 👿 까기               | 4                 |
|                                | ж<br>Ц         | 학칙에서 허용<br>다.     | 하는 범위 내                | 학생교류수학(괴                          | )<br>거학기/학점) <b>0학</b> | 기 0학점이수           |
|                                | ※<br>과         | 지도교수추천.<br>구분확인서를 | 서, 제2전공교과<br>받아온 뒤 업로드 | 적인 학생들은 교<br>험하시기 바랍니다.           |                        | [ <b>첨부</b> ]     |
|                                |                | 7학기 이상지<br>니다.    |                        | <del>1을 바고 모험이 세기는 분</del> 이익(졸업) | 사정 등)에 대하여             | 모든 책임은 본인에게 있     |
|                                | ×=             | 로그램구분, 수          | 🔊 (2) 확 🥵              | 인 클릭!                             |                        |                   |
|                                | <b>0</b> 4     | 강예정 교과목           | 목 목록                   |                                   |                        | ◆ 추가 = 삭제         |
|                                | -              | 교과구분              | 전공(복수전공)               | 교과목명(국문)                          | 22                     | 나목명(영문)           |
|                                | E              | 학점                | 총수업시간                  | 본교유사교과목                           | 민정여부                   | 관련자료              |
|                                |                | 전선 💌              | 경영학전공 💌                | 기업재무분석                            | Business and F         | inancial Analysis |
|                                | din 1          | 3                 | 45                     | Q                                 | N                      | [ 첨부              |
|                                |                | 전선 💌              | 영어영문학전공 📝              | 영문법                               | Grammar of Eng         | lish              |
|                                |                | 1                 |                        |                                   |                        |                   |

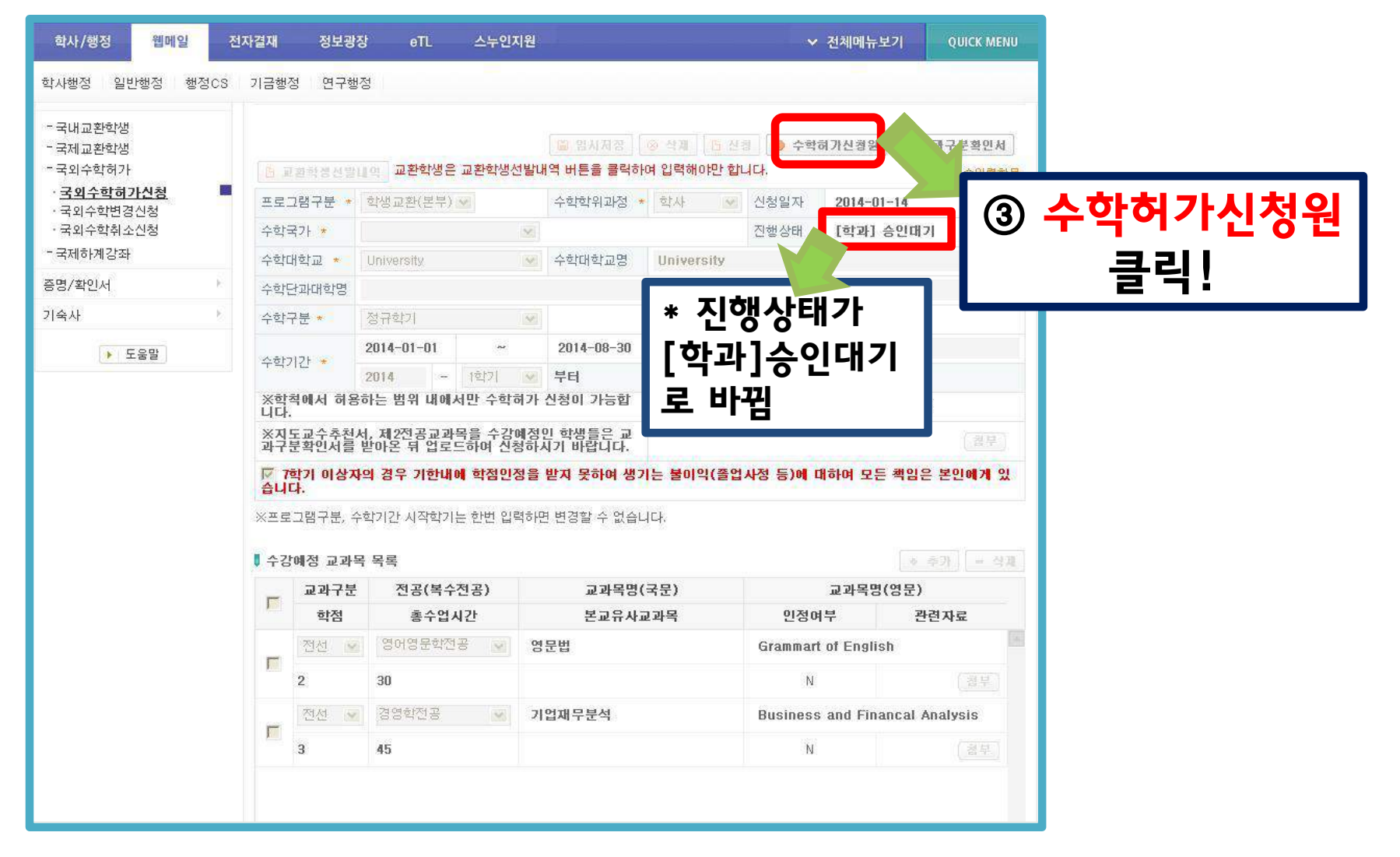

| ) 🖻 H 🔷                   | 1 / 1      | ◎ N G<br>수                       | ( 100%<br>학                   | ····································· | - I<br>- I<br>- I | ] 🖸<br>원        | •                |                |            |
|---------------------------|------------|----------------------------------|-------------------------------|---------------------------------------|-------------------|-----------------|------------------|----------------|------------|
| 소 속<br>성 명<br>수학대학교       | Univer     | sity                             | 1                             | 와 변                                   |                   |                 |                  |                |            |
| 수학기간                      | 2014       | 년 미 월 이 일 ~<br>교<br>국문<br>기업재무분석 | 2014년 08 월<br>과목명<br>Business | 영문<br>s and Financial<br>Analysis     | 학점<br>3           | 총<br>수업시간<br>45 | 교과<br>구분 위<br>전선 | 본교<br>유사과북     | 비고         |
| 수학(예정)<br>교과목             |            | 80<br>문법                         | Gramm                         | iar of English                        | 2                 | 30              | 전선               |                |            |
| 지물까지<br>타 리막<br>수학내 역     | 학교영<br>학교명 | University                       | 수학기간<br>수학기간                  | 2014년 01월 01                          | 1일~:              | 2014년 08월 3     | 30일 취<br>추       | l독학점수<br>I특학점수 | 5          |
| 기이수성적<br>평점명균<br>위와 같이 신격 | 학교명        | 제출하오니 승(                         | <sup>수학기간</sup><br>인하여 주시     | 기 바랍니다                                | -                 |                 | 7                | · 독학점수         |            |
| 지도교수                      | 학괴         | -(부)장                            |                               |                                       | 신                 | 청인              | 2014             | 1년 01월         | 13일<br>(인) |
| 서 울 대                     | 학.         | 교 총 장                            | 귀 하                           |                                       |                   |                 |                  |                |            |

#### 국외수학허가 <mark>신</mark>청완료

#### \* 본부승인까지 완료된 이후의 화면입니다.

| 학사/행정 웹메일             | 전자결재 정보관                              | 방장 eTL                  | 스누인지원      |            |                          |                                                                                                    | 전체메뉴보기      | QUICK MENU |
|-----------------------|---------------------------------------|-------------------------|------------|------------|--------------------------|----------------------------------------------------------------------------------------------------|-------------|------------|
| 학사행정 일반행정 행정이         | S 기금행정 연구형                            | 행정                      |            |            |                          |                                                                                                    |             |            |
|                       |                                       |                         |            |            | 학생서비                     | 스 > 대외교류                                                                                                    | > 국외수학허가 >  | 국외수학허가신청   |
| 학부생                   | ■ 국외수학허<br>교환/방문 학생으                  | <b>가신청</b><br>로 국외에서 수학 | 하기 전 학기/학점 | 힘을 인정받기 위히 | 아 국외수학허가를                | 를 신청하는 회                                                                                                    | 면입니다.       |            |
| ■ 국외수학허가신청            | 국외수학허가신                               | 청 🔻                     |            |            |                          |                                                                                                    |             |            |
| 나의정보                  | ·<br>· 국외수학신청·                        | 내역                      |            |            |                          |                                                                                                    |             |            |
| 등록                    | 수강시작<br>학년도                           | 프로그램                    | 수학국가       | 수학대학교      | 수학기                      | 간                                                                                                    | 신청진행 변경진    | 행 취소진행     |
| 수업/성적                 | 2014-1 ©                              | ·1샌고화(보부)               |            | University | 2014-01-01               | 2014-08-30                                                                                                    | 승이와류        |            |
| 장학                    |                                       | -0#2(21)                |            |            | 2014 01 01               | 2014 00 00                                                                                                    | 000         |            |
| 학적변동                  | 8                                     |                         |            |            |                          |                                                                                                    |             |            |
| 졸업                    | F.                                    |                         |            |            |                          |                                                                                                    |             |            |
| 교직/교육인증               | Ř.                                    |                         |            |            |                          |                                                                                                    |             |            |
| 대학생활                  | 8                                     |                         |            |            |                          |                                                                                                    |             | 1.91       |
| 대외교류                  | [건수:1건] 조회                            | 되었습니다                   |            |            |                          |                                                                                                    |             |            |
| - 국내교환학생              |                                       |                         |            |            |                          |                                                                                                    | 2.6         |            |
| - 국제교환학생              |                                       | - +                     |            | 이 씨트로 크리스  | <u>응 석기</u> <u>다</u> 선택  | 이 (Colorador) (Colorador) (C | 허가신청원 🛛 🧶 🗴 | L과구분확인서    |
| ·국외구익어가<br>·국외수학허가신청  | ····································· | 11의 교관학생님               | 는 교환학생선 월대 | 1억 미준물 물역이 | 여 급락에야한 입니               |                                                                                                    |             | * 필수입력항목   |
| ·국외수학변경신청             | 프로그램구분 *                              | • 학생교환(본부)              | ) 🗠        | 수학학위과정 ·   | 학사 🗵                     | 신청일자                                                                                                    | 2014-01-05  |            |
| ·국외수학취소신청<br>- 국제하계간자 | 수학국가 \star                            |                         | ×.         |            |                          | 신행상태                                                                                                    | 승민완료        |            |
|                       | 수학대학교 *                               | University              |            | 수학대학교명     | University               |                                                                                                    |             |            |
| ㅎㅎ/적인적                | 수학단과대학명                               |                         |            |            | Contra e de construitera |                                                                                                    |             |            |
| 기숙사                   | 수학구분 *                                | 정규학기                    | ×          |            | 수강예정학점                   |                                                                                                    | 5           |            |
| ▶ 도움말                 | 수학기간 \star                            | 2014-01-01              | -          | 2014-08-30 | 수학학기수 *                  |                                                                                                    | 1           |            |
|                       |                                       | 2014 -                  | 1학기 💌      | 부터         | 2014 -                   | 1학기 💌                                                                                                    | 까지          |            |

# 온라인으로 국외수학변경 신청하는 방법

|                                                                                                    |                                                                                                    |                                                                | 1000 S. 1000                                                                                                    |                                                                                                    |                                                                                                    |                                     |                                                                                                    | and the second second sec | and the second second s |
|----------------------------------------------------------------------------------------------------|----------------------------------------------------------------------------------------------------|----------------------------------------------------------------|----------------------------------------------------------------------------------------------------|----------------------------------------------------------------------------------------------------|----------------------------------------------------------------------------------------------------|-------------------------------------|----------------------------------------------------------------------------------------------------|----------------------------------------------------------------------------------------------------|----------------------------------------------------------------------------------------------------|
| 사행정 일반행정 행정C8                                                                                                    | 기금핵경                                                                                                    | 왕 연구:                                                          | 백정                                                                                                    |                                                                                                    |                                                                                                    |                                     |                                                                                                    |                                                                                                    |                                                                                                    |
|                                                                                                    |                                                                                                    |                                                                |                                                                                                    |                                                                                                    |                                                                                                    | 학생서비고                               | 노키대외교류 키                                                                                              | 국외수학허가 2                                                                                                    | 국회수학변경                                                                                                    |
|                                                                                                    | =                                                                                                    | 리수학변                                                           | 경신청                                                                                                    |                                                                                                    |                                                                                                    |                                     |                                                                                                    |                                                                                                    |                                                                                                    |
| 각무생 💌                                                                                                    | 교환/분                                                                                                    | 방문학생이                                                          | 국외수학허가                                                                                                    | 반은 수학기간/                                                                                                    | 수강 교과목을 변경 신청하                                                                                                    | 는 화면입니다.                            |                                                                                                    |                                                                                                    |                                                                                                    |
| 국외수학변경신청                                                                                                    | 국외수                                                                                                    | 학변경신                                                           | 청 🔻                                                                                                    |                                                                                                    | 유전 🛞 석제 🖪 신 2                                                                                                    | व िक संसत                           | ৹   🧔 ≼ থ 💠                                                                                           | 학변경원                                                                                                    | 교과구분확인                                                                                                    |
|                                                                                                    | <b>3</b> -2 of                                                                                                    | ~ 51 18 04                                                     |                                                                                                    |                                                                                                    |                                                                                                    |                                     |                                                                                                    |                                                                                                    |                                                                                                    |
| 185                                                                                                    | • <u>-</u> = <u></u>                                                                                                    |                                                                |                                                                                                    |                                                                                                    |                                                                                                    | 수히                                  | 수간 최소                                                                                                 |                                                                                                    |                                                                                                    |
| ,<br>, , , , , , , , , , , , , , , , , , ,                                                                                                     | <u></u>                                                                                                    | 로그램                                                            | 수학국가                                                                                                    | 수학대학                                                                                                    | 교 수학기간                                                                                                    | च र्य र                             | 수 학원 경후                                                                                               | 신청밀자                                                                                                    | 진행상태                                                                                                    |
|                                                                                                    | 호생 교                                                                                                    | 1환(본부)                                                         |                                                                                                    | University                                                                                                    | 2014-01-01 - 201                                                                                                    | 4-08-30 1                           | 5 N                                                                                                   |                                                                                                    |                                                                                                    |
| HC                                                                                                    |                                                                                                    |                                                                |                                                                                                    |                                                                                                    |                                                                                                    |                                     |                                                                                                    |                                                                                                    |                                                                                                    |
|                                                                                                    |                                                                                                    |                                                                |                                                                                                    |                                                                                                    |                                                                                                    |                                     |                                                                                                    |                                                                                                    |                                                                                                    |
|                                                                                                    |                                                                                                    |                                                                |                                                                                                    |                                                                                                    |                                                                                                    |                                     |                                                                                                    |                                                                                                    |                                                                                                    |
|                                                                                                    | [건수:                                                                                                    | 1건] 조희                                                         | 되었습니다                                                                                                    |                                                                                                    |                                                                                                    |                                     |                                                                                                    |                                                                                                    |                                                                                                    |
| /교육인종 ·                                                                                                    | [건수:                                                                                                    | 1건] 조희                                                         | 되었습니다                                                                                                    |                                                                                                    |                                                                                                    |                                     |                                                                                                    |                                                                                                    |                                                                                                    |
| 신종<br>/교육인종<br>생활                                                                                                    | [건수:                                                                                                    | :1건] 조희                                                        | 되었습니다                                                                                                    |                                                                                                    |                                                                                                    |                                     |                                                                                                    |                                                                                                    | * 팝수이력                                                                                                    |
| 1/교육인종<br>1/교육인종<br>1생활<br>4교류 ·<br>(내교환학생<br>1위수학경기)<br>국외수학경기(<br>국외수학경기)<br>국외수학명경신,                                                                                                    | (214)<br>明治-                                                                                                    | <sup>1건] 조희</sup><br>감코<br>인 루                                 | 되었습니다<br>도 수학일정병<br><b>또는 머네</b>                                                                                                    | <sup>ᅝᆮᇰᇗᇔᇘ</sup><br>뉴에                                                                                                    | <sup>423</sup><br><b>人</b>                                                                                                    | 박기수<br>2014                         | - []@[5]                                                                                              | 선청일조<br>진행상태<br><b>외</b> 까지                                                                                                    | * 월수입력                                                                                                    |
| 11 3 3<br>14/교육인종<br>14/교육인종<br>14교류<br>국내교환학생<br>전체교환학생<br>전체교환학생<br>국외수학리가<br>국외수학원구신<br>국외수학원구신<br>국외수학원구신<br>국외수학원구신<br>국외수학원구신                                                                                                    |                                                                                                    | <sup>21 조희</sup><br>원극<br>입수                                   | 되었습니다<br>도구학일정변<br>또 메<br>노 한 변                                                                                                    | ·<br>뉴에·<br>경신                                                                                                    | *<br>서<br><mark>청</mark> 클릭                                                                                                    | 탁기수<br>2014                         | 1<br>- [1\$t7]                                                                                        | 신청일지<br>진행상대<br>※ 까지                                                                                                    | * 팔수입력<br>-                                                                                                    |
| 11 3 3<br>14/교육인종<br>14/교육인종<br>14교류<br>국민-화학경가<br>국민수학경가<br>국민수학경가<br>국민수학경가<br>국민수학경가<br>국민수학경가<br>(제하계감좌<br>3/확인서<br>5/사                                                                                                    |                                                                                                    | 177 조칙<br>2분<br>입수                                             | 되었습니다<br>도 수학일정변<br>또 머니<br>노 한 변                                                                                                    | ·<br>뉴에<br>·<br>경신                                                                                                    | <sup>#33</sup><br>서<br><mark>청</mark> 클릭                                                                                                    | 박기 <i>수</i><br>2014<br>1 신청하시:      | 1<br>- 1945)                                                                                          | 신청일지<br>진행상대<br>· · · · · · · · · · · · · · · · · · ·                                                                                                     | * 월수입력:                                                                                                    |
| 1/교육인종<br>1/교육인종<br>1/교육인종<br>1/교육<br>1/교육학생<br>1/교육학생<br>1/2<br>1/2<br>1/2<br>1/2<br>1/2<br>1/2<br>1/2<br>1/2                                                                                                    |                                                                                                    | 172) 조희<br>21 주<br>21 수<br>기다.                                 | 되었습니다<br>도 수학일정변<br>목 메<br>- <b>학 변</b>                                                                                                    | <sup>여도 주관과목</sup><br>뉴에<br>년경신                                                                                                    | <sup>#@</sup><br>서<br>청 클릭                                                                                                    | 학기수<br>2014<br>기 신청하시:              | - 「1<br>1<br>1<br>1<br>1<br>1<br>1<br>1<br>1<br>1<br>1<br>1<br>1<br>1<br>1<br>1<br>1<br>1<br>1        | 신철일조<br>진행상대<br>※ 까지                                                                                                    | * 별수입력:                                                                                                    |
| 1 년 8<br>4/교육인종<br>· · · · · · · · · · · · · · · · · · ·                                                                                                     | [건수4<br>변경 -<br>(1)<br>(1)<br>(1)<br>(1)<br>(1)<br>(1)<br>(1)<br>(2)<br>(2)<br>(2)<br>(2)<br>(2)<br>(2)<br>(2)<br>(2)<br>(2)<br>(2 | 1건] 조희<br>라코<br>인수<br>니다.                                      | 되었습니다<br>도 수학일정부<br>쪽 메<br>- 학년                                                                                                    | ·····································                                                                                                    | <sup>#@</sup><br>서<br>청 클릭                                                                                                    | 학기수<br><b>2014</b><br>기 신청하시:       | - 「京京」<br>- 「京京」                                                                                      | 신청일지 진행상태 까지                                                                                                    | · 월수입력(                                                                                                    |
| /교육인종 * * * * * * * * * * * * * * * * * * *                                                                                                    | [건수4<br>也过去<br>(1)<br>(1)<br>(1)<br>(1)<br>(1)<br>(1)<br>(1)<br>(1)<br>(1)<br>(1)                                                  | 1건] 조희<br>2로<br>인수<br>니다.<br>폐정 교폐구(<br>고파구(                   | 되었습니다<br>주 메<br><b>독 메</b><br><b>- 한 번</b><br>방목 목록<br>로 전공(                                                                                                    | ( <u>さて 수 감과</u> 목<br><b>뉴에</b><br><b>1 경신</b><br>목 수 전 공)                                                                                                    | <sup>#경</sup><br>서<br>청 클릭                                                                                                    | 랴기수<br>2014<br>시 신청하시:<br>로)        | ۲<br>- (۱۹۴۲)<br>2)<br>(۱۹۹۹)                                                                         | 신청일지<br>진행상태<br>까지<br>과목명(영문)                                                                                                    | * 2 ÷ 2 ¶                                                                                                    |
| · 도음말                                                                                                    | [건수4<br>也為子<br>(1)<br>(1)<br>(1)<br>(1)<br>(1)<br>(1)<br>(1)<br>(1)<br>(1)<br>(1)                                                  | 1건] 조희<br>2년 -<br>2년 수<br>1다.<br>예정 교례<br>교과구문                 | 되었습니다<br>주 메<br>- 아 번<br>- 아 번<br>- 우 번<br>- 우 번<br>- 우 번<br>- 우 전 공(<br>종 -                                                                                                    | <sup>1व - → 計과목</sup><br><b>뉴에</b><br><b>1 경신</b><br><sup>\$+278)</sup>                                                                                                    | <sup>#경</sup><br>서<br><b>청 클릭</b><br><sup>교과목명(국동<br/>문교학사교과</sup>                                                                                               | 박기수<br>2014<br>↓ 신청하시:<br>목         | 1<br>- 3호가<br>(금종)<br>고<br>인징여부                                                                       | 신청일지<br>진행상태<br>까지<br><b>2과목명(영문)</b><br>로                                                                                                    | * 평수입력:<br>************************************                                                                                                    |
| 지 유인종<br>생활<br>생활<br>네교류<br>지 고환학생<br>이 소환학생<br>이 소환학생<br>이 소환학생<br>이 소환학생<br>이 소환학생<br>이 소환학생<br>이 소환학생<br>이 소환학생<br>이 소환학생<br>이 소환학생<br>이 소환학생<br>이 소환학생<br>이 소환학생<br>이 소환학생<br>가 전<br>문화<br>수학하가신신<br>문화<br>구학병권신<br>가 전<br>가 전<br>가 전<br>가 전<br>문화<br>구학병권신<br>가 전<br>문화<br>구학병권신<br>가 전<br>문화<br>구학병권신<br>가 전<br>문화<br>구학병권신<br>가 전<br>문화<br>구학병권신<br>가 전<br>문화<br>구학병권<br>· · · · · · · · · · · · · · · · · · ·                                                                                                     |                                                                                                    | 1건] 조희<br>오[ 주<br>오] 수<br>니다.<br>예정 교의<br>교과구한<br>현정<br>전      |                                                                                                    | (ACC - 21)-4<br><b>ト에</b><br><b>ろん</b><br>(ACC - 21)-4<br>(ACC - 21)-4<br>(AC | <sup>433</sup><br><b> 大</b><br><b> 大</b>                                                                                                    | \$71수<br>2014<br>시 신청하시:<br>₹)<br>목 | 1<br>- 1호t가<br>- 1호t가<br>- 1호t가<br>- 고<br>- 고<br>- 고<br>- 고<br>- 고<br>- 고<br>- 고<br>- 고<br>- 고<br>- 고 | 신청일지<br>진행상태<br>까지<br>가지<br>로과목명(영문)<br>폰<br>nd Financiat                                                                                                    | * 별수입력:<br>* · · · · · · · · · · · · · · · · · · ·                                                                                                    |
| 1/교육인종<br>(생활<br>(교육인종<br>(비교환학생<br>(비교환학생<br>(비교환학))(<br>(비교환학))(<br>(비교환))(<br>(비교환학))(<br>(비교환학))(<br>(비교환))(<br>(비교환))(<br>(비교환))(<br>(비교환))(<br>(비교환학))(<br>(비교환))(<br>(비교환))(<br>( (비교환))(<br>( ( ( ( ( ( ( ( ( ( ( ( ( ( ( ( ( ( |                                                                                                    | 1건] 조희<br>오<br>오<br>오<br>다.<br>여정 교회<br>다.<br>전성 교회<br>지산<br>3 | 지었습니다<br>주 미<br>- 아이<br>- 아이 | ·<br><b>뉴에</b><br><b>경신</b><br>·<br>·<br>·<br>·<br>·<br>·<br>·<br>·<br>·<br>·<br>·<br>·<br>·<br>·<br>·<br>·<br>·<br>·<br>·<br>·<br>·<br>·<br>·                                                                                                    | <sup>4</sup> 四<br><b>서</b><br><b>청 클릭</b><br><sup>교과목병(국동<br/><sup>보교유사교과</sup><br/>기의재무분석</sup>                                                                 | 박기수<br>2014<br>시 신청하시:<br>₹)<br>목   | ا<br>- انٹزیا<br>انٹزیا<br>عالی انٹزیا<br>Business au<br>Y                                            | 신청일지<br>진행상대<br>까지<br>고행목명(영문)<br>문<br>nd Financial                                                                                                    | * 별수입력:<br>*<br>* 기<br>(고 스<br>*면지도<br>Analysis                                                                                                    |
| 1 년 8 4 4 4 4 4 4 4 4 4 4 4 4 4 4 4 4 4 4                                                                                                    |                                                                                                    | 1건] 조희<br>관로<br>인 수<br>ICK<br>예정 교외<br>대자<br>제정<br>3           | 지었습니다<br>주 메<br>                                                                                                    | ····································                                                                                                    | <sup>月四</sup><br><b>大</b><br><b>大</b><br><b>大</b><br><b>大</b><br><b>子</b><br>そこの<br>メース<br>フロ<br>ポーテ<br>そう<br>そう<br>そう<br>そう<br>そう<br>そう<br>そう<br>そう<br>そう<br>そう | 박기수<br>2014<br>(신청하시:<br>로)<br>목    | 1<br>- (1호)가<br>기호<br>인정여부<br>Business au<br>Y<br>Grammar of                                          | 신청일지<br>진행상타<br>까지<br>R과목명(영문)<br>문<br>nd Financiat<br>English                                                                                                    | * 별수입력<br>*<br>* 관계<br>(~ 의<br>* 관계<br>전 도<br>Analysis                                                                                                    |

| 학사/행정 웹메일<br>학사행정 일반행정 행정                                  | 전지<br>ICS  | 남결재<br>기금행  | 정보광<br>정 연구형  | r장 eTL<br>생정                            | 스누인기              | <sup>12</sup> ① 변경                | う구분 <sup>(</sup><br>정 / 과 | 에서 변경학<br>모벼경) /            | 갈 사항<br>너태         |                 |
|------------------------------------------------------------|------------|-------------|---------------|-----------------------------------------|-------------------|-----------------------------------|---------------------------|-----------------------------|--------------------|-----------------|
| · 국내교환학생<br>- 국제교환학생<br>- 국제교환학생<br>- 국외수학허가<br>· 국외수학허가신청 | 100        | 변경-<br>- 학기 | 구분<br>기간 *    | ☞ 수학일정변경 ☞ =<br>2014-01-01<br>2014 - 1학 | ት강과목<br>~<br>기    | 변경<br>2014-06-20 1 학기수<br>부터 2014 | 1<br>+ - [1호[7]           | 지 L O /<br>진행상태 작성중<br>☑ 까지 |                    |                 |
| · 국외구의전8건8<br>· 국외수학취소신청<br>- 국제하계강좌<br>증명/확인서             | 900<br>900 | 변경기         | 사유 *          | 수학일정변경                                  | שכורי             | 호미 너희 바이오 티 어ㅋ드윈어 시행위             |                           | 2) 수학기7<br>교과모 벼            | ·<br>간(사유?<br>겨(츠가 | 작성)<br>· / 사제 \ |
| 기숙사                                                        |            | 바랍니         | 니다.<br>이어정 교과 | 르 ㅜ6건 ઼ 46 ᆯ 드 I<br>목 목록                | 소의 가 간            | 적인지를 받아든 때 법포그하여 건강하기             | (君雪 <b>)</b>              | · 추가 - 삭제                   | · 0 ( T · 1        | / -;**!/        |
|                                                            |            | Γ.          | 교과구분<br>학점    | · 전공(복수전<br>총수업시간                       | 공)<br>[           | 교과목명(국문)<br>본교유사교과목               | 교3<br>인정여부                | 나목명(영문)<br>관련자료             |                    |                 |
|                                                            |            |             | 전선 🔉          | 경영학전공           45                      |                   | 기업재무분석                            | Business and F            | inancial Analysis (첨부)      |                    |                 |
|                                                            |            | Г           | 전선 💽          | 영어영문학전공<br>30                           |                   | 영문법                               | Grammar of Ens            | lish (정말)                   |                    |                 |
|                                                            |            | -           | 전선 🔉          | · 경영학전공                                 | ~                 | 글로벌 마케팅                           | Global Marketin           | 9                           |                    |                 |
|                                                            |            | - k. z      | 3             | 45                                      |                   | Q                                 | N                         | (첨부)                        |                    |                 |
|                                                            |            | 1           |               |                                         | <mark>등</mark> 임. | 시지장 ] [ ◈ 삭제 ] [ ┣ 신청 ] [ ◈ 신청    | 취소 🕒 🕒 국외수혁               | (변경왕) 🕒 교과구분확인서             |                    |                 |

| 외교류                         |       | 1          |              |            |           |                 |         |      |                 |              | * 필수입력항     |
|-----------------------------|-------|------------|--------------|------------|-----------|-----------------|---------|------|-----------------|--------------|-------------|
| 국내교환학생                      |       | 변경~        | 구분           | ▶ 수학일정학    | 변경 🔽 수강과목 | 변경              | -       |      |                 | 신청일자         | 01000000000 |
| ·국제교환학생<br>·국외수학허가          |       | 수학기        | 기간 *         | 2014-01-01 | 176       | 2014-06-20      | 학기수     | 1    |                 | 진행상태         | 작성중         |
| · 국외수학허가신청                  | 1975  |            |              | 2014       | - 1학기     | 부터              | 2014 🜩  |      | 1학기 💌           | 까지           |             |
| <b>국외수학변경신청</b><br>국외수학취소신청 | heide | 1.44 754 1 |              | 스하인저벼7     | a.        |                 |         |      |                 |              | 19          |
| 국제하계강좌                      |       | 면경기        | ₩₩ *         |            | 8         |                 |         |      |                 |              | 15          |
| 명/확인서                       | 3068  |            |              |            |           |                 |         |      |                 |              |             |
| 비숙사                         | E.    | ※제2<br>바랍니 | 2전공교과<br>니다. | 목을 수강한 학   | 생들은 교과구분  | 확인서를 받아온 뒤 업로드히 | i여 신청하시 | 71   | 첨부              |              |             |
| ▶ 도움말                       |       | ▌ 수깅       | '예정 교고       | 바목 목록      |           |                 |         |      |                 | * 4          | = 삭기        |
|                             |       | _          | 교과구          | 분 전공       | (복수전공)    | 교과목명(국문         | )       |      | 교과목             | 명(영문)        |             |
|                             |       |            | 학점           | 총          | 수업시간      | 본교유사교과목         | i.      |      | 인정여부            | 관련           | 변자료         |
|                             |       | _          | 전선           | 🖌 경영학?     | 천공 💌      | 기업재무분석          |         | Busi | ness and Fina   | incial Analy | sis         |
|                             |       |            | 3            | 45         |           |                 | Q,      |      | Y               |              | [첨부]        |
|                             |       |            | 전선           | 💌 영어영동     | 문학전공 💌    | 영문법             |         | Gran | nmar of Englist | ħ            |             |
|                             |       | Γ          | 2            | 30         |           |                 | Q,      |      | Y               |              | 2           |
|                             |       |            | 전선           | ✓ 경영학?     | 현공 💌      | 글로벌 마케팅         |         | Glob | al Marketing    |              | <u> </u>    |
|                             |       |            |              |            |           |                 | 0       |      | N               |              | 들는          |

| 성명                |             |                                    | 학동   | ۳         |            |            |      |                              | 을 받습니다                   |
|-------------------|-------------|------------------------------------|------|-----------|------------|------------|------|------------------------------|--------------------------|
| 수학대학교             | University  |                                    |      |           |            |            |      |                              | <u> </u>                 |
| 수학기간              | 2014년01월01일 | ~ 2014년06월20일                      |      |           |            |            |      | 신청                           | 일자                       |
|                   | 25          | 가목명<br>어무                          | 학점 * | 총수업<br>시간 | 교관<br>구문   | 본교<br>유사과목 | 비고   | 진행                           | 상태 작성품                   |
|                   | 기업재무분석      | Business and<br>Financial Analysis | 9    | 45        | 복수전공<br>전선 |            | 경영학기 | 1학2 💉 파지                     | ② 승인을 받은 교과              |
| 수학<br>(예점)<br>교과목 | 글로벌 마케팅     | Global Marketing                   | 3    | 45        | 복수전공<br>전선 |            | 경명한권 |                              | 구분확인서를 <mark>스캔</mark> 해 |
|                   |             |                                    |      |           |            |            |      | 교과목명(영                       | 철부합니다.                   |
|                   |             |                                    |      |           |            |            |      | 인정여부<br>siness and Financial | . (또는 받은 교과구분확인          |
|                   |             |                                    |      |           |            |            |      | Y                            | 서록 한과로 제축하며 한            |
|                   | 신청서를 제출하의   | 2 나승인하여 주시                         | 기 바림 | 밝니다.      |            |            |      | ammar of English             |                          |
| 위와 같이             |             |                                    |      |           |            |            |      | ¥                            |                          |
| 위와 같이             |             |                                    |      |           |            |            |      | ibal Marketing               | ,, 프르, . 군국 간기 ㄹ         |

| 학사/행정 웹메일 전                                 | 신자결재              | 정보           | 광장               | eTL   | 스누인지                | 원              |      |       |     |                | ✓ 전체메            | 뉴보기              | QUICK MENU    |
|---------------------------------------------|-------------------|--------------|------------------|-------|---------------------|----------------|------|-------|-----|----------------|------------------|------------------|---------------|
| 학사행정 일반행정 행정CS                              | 기금행               | 정 연구         | 2행정              |       |                     |                |      |       |     |                |                  |                  |               |
| - 국내교환학생                                    | 변경                | 구분           | 수희               | 1일정변경 | ▶ 수강과목              | 변경             |      |       |     |                |                  | 신청일자             |               |
| - 국제 교환학생                                   | ヘット               | 176 -        | 2014-01          | 1-01  | 12                  | 2014-06-20     | 1    | 학기수   |     | 1              |                  | 진행상태             | 작성중           |
| -국외수학허가<br>· 구이스하쳐가시처                       | - 4.              | 기신 *         | 2014             | ×     | 1학기                 | 부터             |      | 2014  | \$  | ()<br>()       | 1학기 🛛 💌          | 까지               |               |
| · <u>국외수학변경신청</u><br>· 국외수학취소신청<br>· 국제하계강좌 | 변경                | 사유 📩         | 수학일              | 정변경   |                     |                |      |       |     |                |                  |                  |               |
| 증명/확인서                                      |                   |              |                  |       |                     |                |      |       |     |                |                  |                  |               |
| 기숙사                                         | ※제:<br>바랍!        | 2전공교과<br>니다. | 목을 수강            | 한학(월  |                     |                | .드히  | 여 신청히 | 하시기 | 1              | 학생_국외수           | 학변경신청/           | (교과구          |
| ▶ 도움말                                       | <mark>(</mark> 수건 | y에정 교기       | 과목 목록            | Ę     | 신청<br>확인            | 영하시겠습니까?<br>취소 |      |       |     |                | , because of the | φ - <del>2</del> | 가 = 삭제        |
|                                             | -                 | 교과구          | 구분 전공( 문)        |       |                     |                |      |       |     |                | 교과목              | 명(영문)            |               |
|                                             | 17-               | 학점           |                  | 총수업   |                     | 본교유사교과목        |      |       |     |                | 민정여부             | 관련               | 자료            |
|                                             | -                 | 전선           | 24               | 여하저고  |                     | 기어재모부서         |      |       |     | Bus            | iness and Fina   | ncial Analys     | ils           |
|                                             | E.S.              | 3            |                  | 2) 🕇  | 각이                  | 클릭!            |      |       | Q,  |                | Y                |                  | 침부            |
|                                             |                   | 전선           |                  |       |                     |                |      |       |     | Gra            | mmar of Englisl  | ř                |               |
|                                             | No.               | 2            | 30               |       |                     |                |      |       | Q,  |                | Y                |                  | ( <b>酒</b> 早) |
|                                             | F                 | 전선           | <mark>∞</mark> 3 | 영학전공  |                     | 글로벌 마케팅        |      | -     | _   | and the second | 1141             |                  |               |
|                                             |                   | 3            | 45               |       |                     |                |      |       | (1  | リ              | 신성               | 글                | 4!            |
|                                             |                   |              |                  |       |                     |                |      |       |     |                |                  |                  |               |
|                                             |                   |              |                  |       | [ <mark>월</mark> 임사 | ।মন্ত 🛞 ধ্ব 🔳  | ) 신청 | 0.4   |     |                | 🖪 국외수학변          | 39) 🕒 i          | 1과구분확인서       |

| 학사/행정 웹메일                                   | 전)    | 자결재        | 정보            | 광장 e                       | TL 스누           | 인지원                |                  | ✓ 전체           | 메뉴보기       | QUICK MENU           |          |     |
|---------------------------------------------|-------|------------|---------------|----------------------------|-----------------|--------------------|------------------|----------------|------------|----------------------|----------|-----|
| 학사행정 일반행정 행정                                | CS    | 기금행        | 정 연구          | 행정                         |                 |                    |                  |                |            |                      |          |     |
| 대외교류                                        |       |            |               |                            |                 |                    |                  |                |            | * 필수입력항목             |          |     |
| - 국내교환학생                                    |       | 변경국        | 7분            | 🔽 수학일정                     | 형변경 🔽 수강기       | 과목변경               |                  |                | 신청일지       | 2014-01-14           |          |     |
| - 국제교환학생                                    |       | ヘカト        | 176 +         | 2014-01-01                 |                 | 2014-08-27         | 학기수              | 1              | 진행상태       | [학과] 승<br>인대기        |          |     |
| -국외수학허가<br>·국외수학허가시청                        |       | T 42       | 10            | 2014                       | - 1 <u>ĕ</u> t7 | 부터                 | 2014             | - 1학기 💊        | 2 744      |                      |          |     |
| · <u>국외수학변경신청</u><br>· 국외수학취소신청<br>- 국제하계강좌 |       | 변경/        | 사유 *          | 수학일정변                      | 변경              |                    |                  |                |            | * 진행                 | 성태가      | ٦   |
| 증명/확인서                                      | (b.c. |            |               |                            |                 |                    |                  |                |            | [학과]                 | 승인대기     |     |
| 기숙사                                         | ¥     | ※제2<br>바랍니 | 2전공교과목<br>니다. | 목을 수강한 책                   | 학생들은 교과구        | 2분확인서를 받아온 뒤 업     | 로드하여 신청하시        | 171<br>(13121) |            | 루 바꾹                 | 김 이 드 ፡፡ |     |
| ▶ 도움말                                       |       | م<br>ار م  | hell저 ㄱㄱ      |                            |                 |                    |                  |                | 1          | e n l an l           |          |     |
|                                             |       | • - 8      | 교과구!          | (ㅋ ㅋ <del>ㅋ</del><br>분 전 권 | 록(복수전공)         | 교과목명               | (국무)             | 고과             | 목명(영문)     | 50) ( * 3 <b>8</b> ) |          |     |
|                                             |       | Г          | 학점            | 콜                          | 통수업시간           | 본교유사               | 교과목              | 민정여부           | 관          | 련자료                  |          |     |
|                                             |       | _          | 전선            | <u>କ</u> ଓଡ଼ାଡ             | 문학전공 💦          | 영문법                |                  | Grammart of Ei | nglish     | 8                    |          |     |
|                                             |       |            | 2             | 30                         |                 |                    |                  | N              |            |                      |          |     |
|                                             |       | _          | 전선            | 385                        | 1전공 🔹           | 기업재무분석             |                  | Business and   | Financal / | Analysis             |          |     |
|                                             |       |            | 3             | 45                         |                 |                    |                  | N              |            | 「海里」                 |          |     |
|                                             |       |            | 전선            | <u>-</u> 경영학               | 전공 🔗            | 글로벌마케팅             |                  | GIC O          | 20         | 이스하                  | ᇥ겨의      | 크리  |
|                                             |       | Γ          | 3             | 45                         |                 |                    |                  | 9              | <b>T</b>   | 1 <b>T T</b>         | 101      | 글릭: |
|                                             |       |            |               |                            |                 | 영 <b>시</b> 저장 💿 삭제 | <u>8</u> 신경 🔕 신경 | 취소 🕒 국외수학      | 변경원 [      | 교과구분확인서              | _        |     |

|                   |                           | ₩ 1190000017<br>1 /1 🖒 🕅   | · · · · · · · · · · · · · · · · · · · |            | Esta<br>Esta<br>H 7 | ····<br>글 🖸 🖸              | *                                      |         |                |                                                                                                    |
|-------------------|---------------------------|----------------------------|---------------------------------------|------------|---------------------|----------------------------|----------------------------------------|---------|----------------|----------------------------------------------------------------------------------------------------|
| 소 약<br>성 명<br>수 학 |                           | P                          | 학 변                                   |            |                     |                            |                                        |         |                | · <u>学口()会</u> ) 世所之世 ( 조직도 ) ENGLISH<br>FOR THE FUTURE<br>1112月19月 · 113日914                            |
| [대학교              | Unive<br>수<br>작<br>기<br>간 | 변경<br>전<br>전<br>변경<br>후    | 2014학년도<br>2014학년도<br>번 겸 전           | 13<br>. 13 | 박기 (종<br>박기 (종      | 1규)-2014학년도<br>1규)~2014학년도 | 1학기 (정규)<br>1학기 (정규)<br>번 경 후          |         |                | 1 수학변경원을                                                                                                 |
|                   | -                         | 교 과<br>국 문 명<br>기업재무분석 Bus | 목 명<br>영문 명<br>ness and Financial Ana | 하점 애       | 교과<br>구분<br>전선      | 국 문 명<br>기업개무분Bpisir       | 영 문 명<br>ess and Financial A           | ត់ ស្នា | 교과<br>구분<br>전선 | 학과 사무실로 제출                                                                                               |
| 변 전<br>년          | ៨កាល -                    | 영문법                        | Grammar of English                    | 2<br>0     | 전선                  | 영문법<br>글로벌 마케팅             | Grammar of English<br>Global Marketing | 2<br>3  | 전선<br>전선       | ▲ (제2전공 교과목이 있는 경우<br>교과구분확인서를 스캔해서                                                                      |
|                   | 3                         |                            |                                       |            |                     |                            |                                        |         | _              | ····································                                                                     |
| 변경<br>사유          | 수학일                       | 정변경                        |                                       |            | L.                  | 5                          |                                        |         |                | 에 제출)                                                                                                    |
| 위와 같이<br>지도교      | 신청자<br>수                  | <b>1를 제출하오</b> 니<br>학과(부)장 | 승인하여 주시기 !                            | 바립         | ¦니다.                | 신성인                        |                                        |         | (인)            | Del Marketing<br>N<br>N<br>選里<br>国<br>国<br>国<br>王<br>県<br>子<br>兄令管理選盟<br>国<br>王<br>東<br>子<br>王<br>等<br>四 |

#### 국외수학변경 신청완료

#### \* 본부승인까지 완료된 이후의 화면입니다.

| 학사/행정 웹                                                 | 메일 전 | !자결재 정보             | 광장 e                 | TL    | 스누인지원      |                  |         |           |            | ▼ 전:     | 체메뉴보기                                                                                                    | QUICK MENU  |
|---------------------------------------------------------|------|---------------------|----------------------|-------|------------|------------------|---------|-----------|------------|----------|----------------------------------------------------------------------------------------------------|-------------|
| 학사행정 일반행정                                               | 행정CS | 기금행정 연구             | 2행정                  |       |            |                  |         |           |            |          |                                                                                                    |             |
|                                                         |      |                     |                      |       |            |                  | 학생      | :서비스 :    | > 태외:1     | 고류 > :   | 국외수학허가 >                                                                                                    | 국외수학변경신청    |
| 학부생                                                     | ×    | ■ 국외수학년<br>교환/방문학생0 | 변경신청<br>  국외수학허:     | 가 받;  | 은 수학기간/수강  | 교과목을 변경 신청하      | 는 화면(   | 입니다.      |            |          |                                                                                                    |             |
| 국외수학변경신                                                 | 청    | 국외수학변경신             | 천 ▼                  |       |            | () 석제 (B) 분명     |         |           |            | 국외수      | 학변경원 🗋 🧼                                                                                                    | 교과구분확인서     |
| 나의정보                                                    | je.  | ▌국외수학 내역            | 벽                    |       |            |                  |         |           |            |          |                                                                                                    |             |
| 등록                                                      | (b)  | 프로그램                | 수학국가                 |       | 수학대학교      | 수학기간             |         | 수학<br>학기수 | 수강<br>학점   | 취소<br>여부 | 신청일자                                                                                                    | 진행상태        |
| 수업/성적                                                   | 165  | 학생교환(본부)            |                      |       | University | 2014-01-01 - 201 | 4-06-20 | 1         | 8          | N        | 2014-01-05                                                                                                    | 승인완료 🔼      |
| 장학                                                      | . E. |                     |                      |       |            |                  |         |           |            |          |                                                                                                    |             |
| 학적변동                                                    | ъ    |                     |                      |       |            |                  |         |           |            |          |                                                                                                    |             |
| 졸업                                                      | 182  | 174-1741 78         |                      |       |            |                  |         |           |            |          |                                                                                                    |             |
| 교직/교육인증                                                 | Þ    | 15-20121023         | 시지 있습니다.             |       |            |                  |         |           |            |          |                                                                                                    |             |
| 대학생활                                                    | 1    |                     |                      |       |            |                  |         |           |            |          |                                                                                                    |             |
| 대외교류                                                    |      | 1977 D              | -                    |       |            |                  |         |           |            |          | 41610171                                                                                                    | * 필수입력항목    |
| - 국내교환학생                                                |      | 변경구품                | ) 수학일성<br>2014 01 01 | 1면성   | 1 수강과복면경   | 2014 00 20       |         | ~         | (1)<br>(1) |          | 신성일사                                                                                                    | 2014-01-05  |
| - 국외수학허가                                                |      | 수학기간 *              | 2014-01-01           |       | 18101      | 2014-06-20       | 201     | T i       | 1          | 81-11    | 신행경대                                                                                                    | 동안전도        |
| · 국외수학허가신청<br><b>국외수학변경신청</b><br>· 국외수학취소신청<br>- 국제하계강좌 |      | 변경사유 *              | 2014                 | 15241 | 20424      |                  | 2014    | •         |            | 921<br>9 | The second second secon |             |
| 증명/확인서                                                  | Þ    |                     |                      |       |            |                  |         |           |            |          |                                                                                                    |             |
| 기숙사                                                     | SKS. | ※제2전공교과<br>바랍니다.    | 목을 수강한 회             | 학생들   | 들은 교과구분확인서 | 서를 받아온 뒤 업로드     | 하여 신청   | 형하시기      |            |          |                                                                                                    |             |
| ▶ 도움말                                                   |      | 수강예정 교기             | 과목 목록                |       |            |                  |         |           |            |          | <b>4</b>                                                                                                    | ●刀 [ - 公別 ] |

# 온라인으로 국외수학학점인정 신청하는 방법

| 학사/행정                                 | 웹메일     | 전자결재                      | 정보광장                              | eTL                             | 스누인지원                      |                                      |                      |                   | ∽ 전체메!           | 뉴보기              | QUICK MENU    |
|---------------------------------------|---------|---------------------------|-----------------------------------|---------------------------------|----------------------------|--------------------------------------|----------------------|-------------------|------------------|------------------|---------------|
| 학사행정 일                                | 반행정 행정( | S 기금행정                    | 연구행정                              | N                               |                            |                                      |                      |                   |                  |                  |               |
|                                       |         |                           |                                   |                                 |                            |                                      |                      | 학생서               | 비스 > 수업,         | /성적 > 성적         | > 학점인정신청      |
| 학부생 학점인정신                             | ×<br>청  | ■ 학점 9<br>편입생·공<br>[과정간 통 | <b>인정신청</b><br>동/복수학위:<br>통산인정의 경 | 과정간 통신<br>우 졸업(수:               | 인정·국외수학 학점<br>료)학점에서 초과히   | 1인정을 신청하는 화<br>는 학점만 인정이 됩니          | 면입니다.<br>니다.]        |                   |                  |                  |               |
| -                                     |         | 학점인정                      | 신청조회 ▼                            |                                 |                            |                                      |                      |                   |                  |                  |               |
| 나의정보<br>등록                            |         | 진행상태                      | 학년도                               | 학기                              | 학점취득대학<br>교                | 학점인정구분                               | 교과구분                 | 신청학점              | 인정학점             | 신청일자             |               |
| 수업/성적                                 |         |                           |                                   |                                 | 조회를 하                      | 지 않았거나 조회된 더                         | 에이터가 없습!             | 니다.               |                  |                  | (6)           |
| -성적<br>·강의평가<br>·나의성적<br><b>학점인정신</b> |         | 1                         | 학시<br>힉                           | ·정<br>·점                        | 보ー수<br>인정신                 | 업/성 <sup>:</sup><br>청 클 <sup>i</sup> | 적 어<br>릭             | 비서                | ;점인정 -           | 종류의 신청버          | 튼을 선택하세요.     |
| - 교과족<br>- 설문                         |         | 학점                        | 민정종류                              |                                 |                            | 신경                                   | 형대상                  |                   |                  |                  |               |
| 장학                                    |         | 국외수학                      | 박 학점인정                            | *본교 재                           | 학생으로 국외수학                  | 허가를 받고 외국대학                          | :에서 수학한              | 자                 |                  |                  | 신청            |
| 학적변동                                  |         | ·<br>[] 유의·               | 사항                                |                                 |                            |                                      |                      |                   |                  |                  |               |
| 졸업                                    |         |                           |                                   |                                 |                            |                                      |                      |                   |                  |                  |               |
| 교직/교육인증                               |         | <sup>1</sup> .편입<br>2 공동  | 생 : 본교를 줄<br>/봉수하위과               | <sup>6</sup> 업한 편입·<br>전 : 보고 결 | 생(약대 편입생 제외<br>*시으로 서울대와 3 | 비)과 본교를 제외한 =<br>골동/복수 하위 형약0        | 국내 대학을 쫄<br>네 맨어지 대한 | '업했거나 =<br>에서 골동/ | 국외대학 출;<br>볼수한위과 | 신 편입생<br>정을 이수하지 | ¥1            |
| 대학생활                                  |         | 3.과정                      | 간 통산인정 :                          | 본교의 동                           | 일 전공 또는 참여 !               | 학과의 학사와 석사, 성                        | 석사와 박사 교             | 에서 887<br>F정 간에 이 | 전 과정을 =          | 수료한 자(성?         | '<br>적이 B00 상 |
| 대외교류<br>증명/확인서                        |         | 이어이 ※ 과정                  | F함)<br>성간 통산 인정                   | (의 경우, 콜                        | [업(수료)학점에서                 | 초과하는 학점만 인정                          | 성이 됩니다.              |                   |                  |                  |               |
| 기숙사                                   |         | 4, ¥¥                     | [구약사 : 본]                         | 전재학생으.                          | 도 국외구익 허가들                 | '받고 외국대학에서 '                         | 구익한사                 |                   |                  |                  |               |

| 학사/행정                       | 웹메일   | 전     | 자결재                   | 정보광장                                                      | eTL                                  | 스누인지                                      | 원                           |                     |                   | ∨ 전체메    | 뉴보기      | QUICK MEN | IU           |
|-----------------------------|-------|-------|-----------------------|-----------------------------------------------------------|--------------------------------------|-------------------------------------------|-----------------------------|---------------------|-------------------|----------|----------|-----------|--------------|
| 학사행정 일반형                    | 방정 행정 | cs    | 기금행정                  | 연구행정                                                      |                                      |                                           |                             | -                   |                   |          |          |           |              |
|                             |       |       |                       |                                                           |                                      |                                           |                             |                     | 학생사               | 비스 > 수업  | /성적 > 성7 | 적 > 학점인정  | 신청           |
| <sup>학부생</sup><br>학점인정신청    | N     |       | ■ 국외<br>편입생금<br>[과정간] | <b>수 학교 과목</b><br>공동/복수학위·교<br>통산인정의 경의<br><b>학교과목 학점</b> | 학점인정<br>박정간 통산연<br>루 졸업(수료<br>인정신청 ▼ | 병 <b>신 청</b><br>민정·국외수학<br>)학점에서 <i>참</i> | t 학점인정을 신청하는<br>과하는 학점만 인정이 | : 화면입니다.<br>  됩니다.] |                   |          |          | 🔶 미전화     | 9            |
| 나의정보                        |       | Še:   | ▌ 신청U                 | 내역                                                        |                                      |                                           |                             |                     |                   |          |          | * 필수입력형   | 목            |
| 등록                          |       | (F)   | 학년도                   | *                                                         | 2013                                 |                                           | 학기구분 \star                  | 2학기                 | Sec. 1            | 정규       | ~        |           |              |
| 수업/성적                       | 1     | •     | 학점취                   | 득대학교 🔹                                                    |                                      |                                           |                             |                     |                   |          |          |           |              |
| - 수업<br>- 성적                |       |       | 신청일                   | 자                                                         | 2014-                                | -01-05                                    | 신청취소일자                      |                     |                   |          |          |           |              |
| ·강의평가<br>·나의성적              |       |       | ▌신청(                  | 이수)교과목 상                                                  | ද세<br>-                              |                                           |                             | * 1                 | 필수입력항목            | □ 국외수    | 학하가내역    | © 247     | 8            |
| ·교과구분변경신<br>· <u>학점인정신청</u> | .정    |       | 학년도                   | *                                                         |                                      |                                           | 학기 *                        | 선택                  | ×                 |          |          |           |              |
| • 자전부주전공성                   | 적신청   |       | 타교교                   | 과목 \star                                                  |                                      |                                           |                             |                     |                   |          |          |           |              |
| -교과목<br>-설문                 |       |       | 영문교                   | 과목명 🎽                                                     |                                      |                                           |                             |                     | רע <mark>-</mark> | 101      | 1        | トナーフ      | LIU          |
| 장학                          |       | ્રાચ્ | 교과구                   | 분 *                                                       | 선택                                   | 8                                         | 전공구분                        |                     | リョ                | 7-21-    | ÷Υ       | <b>M</b>  | <b>r - n</b> |
| 학적변동                        |       | Sec.  | 학점 *                  | *                                                         |                                      |                                           | 성적 *                        |                     |                   | er 2014a | 2        |           | _            |
| 졸업                          |       | Þ     | 첨부파                   |                                                           |                                      |                                           |                             |                     |                   |          |          | 파일업로드     |              |
| 교직/교육인증                     |       | 368   | ₿ 신청(                 | 이수)교과목 두                                                  | 루록                                   |                                           | 🗖 학겸인정신청서                   | ] _ 교과구등            | -<br>확인신청서        | . 삭제     | ※ 신청     | │ ⊙ 신청취   | 2            |
| 대학생활                        |       | •     |                       | 버지해사대 ㅎ                                                   | 1년도 하기                               | 1                                         | 4.0.0.1.2.0.4               | 여무고고모               | 이저저               | 고 교과     | কামে 🗸   | 성정 이숫     |              |
| 대외교류                        |       | 1     | ·                     | 2 2884 9                                                  | 12 <u>1</u> 47                       | ان ج                                      | ᆌᄣᄣᄸᇽᇰ                      | 이 건 보 석 국           | 282               | ° 구분     | 48       | 으기 시간     |              |
| 증명/확인서                      |       | 388   |                       |                                                           |                                      | 소획                                        | 늘 아시 많았거나 소외                | 된 데이터가 없            | 급니다.              |          |          |           |              |
| 기숙사                         |       | 6     |                       |                                                           |                                      |                                           |                             |                     |                   |          |          |           |              |
| () ee                       | 100   |       |                       |                                                           |                                      |                                           |                             |                     |                   |          |          |           |              |

| 학사/행정 웹메일                                            | 전자결재 정보광장 eTL 스누인지원 V 전체메뉴보기 QUICK MENU   |
|------------------------------------------------------|-------------------------------------------|
| 학사행정 일반행정 행정C                                        | 3 기금행정 연구행정                               |
| ■ 학점인정신청                                             | 국외수학교과목 학점인정신청 ▼                          |
| 나의정보                                                 |                                           |
| 등록                                                   | ·한년도 2013 순 ·한기구분 2한기 💙 ·교관구분 서택 💌        |
| 수업/성적 🔽                                              |                                           |
| - 수업<br>- 성적                                         | Search 버튼을 누르면 세분화된 결과로 보실 수 있습니다. Search |
| ·강의평가                                                | [검색결과 - 취득교과목 목록 ▼ ]                      |
| ·나의성적<br>·교과구분변경신청<br>· <u>학점인정신청</u><br>·지전부주전공성적신청 | *학점인정 신청 진행중인 교과목은 목록에서 제외 됩니다.           |
| -교과목                                                 | □ 학년도 학기 교과목명 염                           |
| -설문                                                  | 조회를 하지 않았거나 조회된 데이터가 없습니다.                |
| 장학 💛                                                 |                                           |
| 학적변동 🔹 🕨                                             |                                           |
| 졸업 🕨                                                 |                                           |
| 교직/교육인증                                              |                                           |
| 대학생활                                                 |                                           |
| 대외교류                                                 |                                           |
| 승명/확인서                                               |                                           |
| 기숙사                                                  | [건수:0건] 조회되었습니다                           |
| ▶ 도움말                                                | 전력                                        |
|                                                      |                                           |

| 학사/행정             | 웹메일        | 전자결재        | 정보광장                                                                                        | eTL        | 스누인지원        |                                     | ~      | 전체메뉴브   | 보기     | QUICK MENU |
|-------------------|------------|-------------|---------------------------------------------------------------------------------------------|------------|--------------|-------------------------------------|--------|---------|--------|------------|
| 학사행정 일            | 반행정 행정     | CS 기금행정     | 연구행경                                                                                        | 정          |              |                                     |        |         |        |            |
| 학점인정신             | <u>·</u> 청 |             |                                                                                             |            |              |                                     |        |         |        |            |
| -                 |            | 국외수형        | 학교과목 현                                                                                      | t점민정신청     | ▼            |                                     |        |         |        | 🖛 미전화면     |
| 나의정보              |            | ·           | 감업                                                                                          |            |              |                                     |        |         |        | CLOSE 🛠    |
| 등록                |            | ) i         | 네도 201                                                                                      | 1/1 🔺 🔒    | 하기구부 1하기     | . 고과구부 서태                           |        |         |        |            |
| 수업/성적             | 1          |             | 20                                                                                          | 14 🐨       | 역기가 문 1억기    | • 교회 1 권 전력 💌                       |        |         |        | 1          |
| - 수업<br>- 서퍼      |            |             |                                                                                             |            |              | Search 버튼을 누르면 세분                   | 화된 결과로 | 보실 수 있습 | ¥LICI, | Search     |
| ·강의평가             |            | [검색         | [결과 - 취                                                                                     | 득교과목 목록    | <b>₹ ▼</b> ] |                                     |        |         |        |            |
| ·나의성적             | 격시처        | U<br>* 학경   | 1<br>1<br>1<br>1<br>1<br>1<br>1<br>1<br>1<br>1<br>1<br>1<br>1<br>1<br>1<br>1<br>1<br>1<br>1 | 진행중인 교괴    | 목은 목록에서 제외   | 됩니다.                                |        |         |        |            |
| · <u>학점인정신</u>    | >          |             |                                                                                             |            |              |                                     |        |         |        |            |
| · 자전부주전등<br>- 고과목 | 공성적신청      | E           | 하냭도                                                                                         | ō171       | 고가모면         | 여무교과모면                              | 고과구부   | 저고구부    | কাস্ব  | 미수시간       |
| -설문               |            | Г           | 2014                                                                                        | 1학기 글로벌    | 별 마케팅        | Global Marketing                    | 전선     | 복수전공    | 3      | 45         |
| 장학                |            | · E         | 2014                                                                                        | 1학기 기업제    | 배무분석         | Business and Financial An<br>alysis | 전선     | 복수전공    | 3      | 45         |
| 학적변동              |            | × = E       | 2014                                                                                        | 1학기 영문법    | <u>ដ</u>     | Grammar of English                  | 전선     | 주전공     | 2      | 30         |
| 졸업                |            | )           |                                                                                             |            |              |                                     |        |         |        |            |
| 교직/교육인증           |            | 5 5         | <b>-</b>                                                                                    |            |              |                                     | _      |         |        |            |
| 대학생활              |            | 90 <b>(</b> | 6                                                                                           | <u>) 사</u> | 첫하고          | <b>L자 하는 교</b>                      | 고나     | 모ᅕ      |        | 크 📘 🗏      |
| 대외교류              |            | (b          |                                                                                             |            | 0 .          | •••                                 | •      |         | ••     |            |
| 증명/확인서            |            | <b>F</b>    |                                                                                             |            |              |                                     |        |         |        |            |
| 기숙사               |            | ><br>「거=    | <u>)</u><br>23거1 조히                                                                         | 되었습니다      |              |                                     |        |         |        |            |
|                   | 도움말        | 10          | 1.9년1 포직                                                                                    |            |              |                                     |        |         |        | AFR        |
|                   |            |             |                                                                                             |            |              |                                     |        |         |        |            |
|                   |            |             |                                                                                             |            |              |                                     | CU     | 32      |        |            |
|                   |            |             |                                                                                             |            |              | <u>ୁ</u> ଓ ପ                        | 띡      | 글드      | : !    |            |
|                   |            |             |                                                                                             |            |              |                                     |        |         |        |            |

#### 참고사항 1.성적 입력 시 환산하지 않고, <mark>성적표에 나와있는 그대로</mark> 입력! 2. 파일업로드 칸에는 해당 수업의 성적증명서 등을 첨부

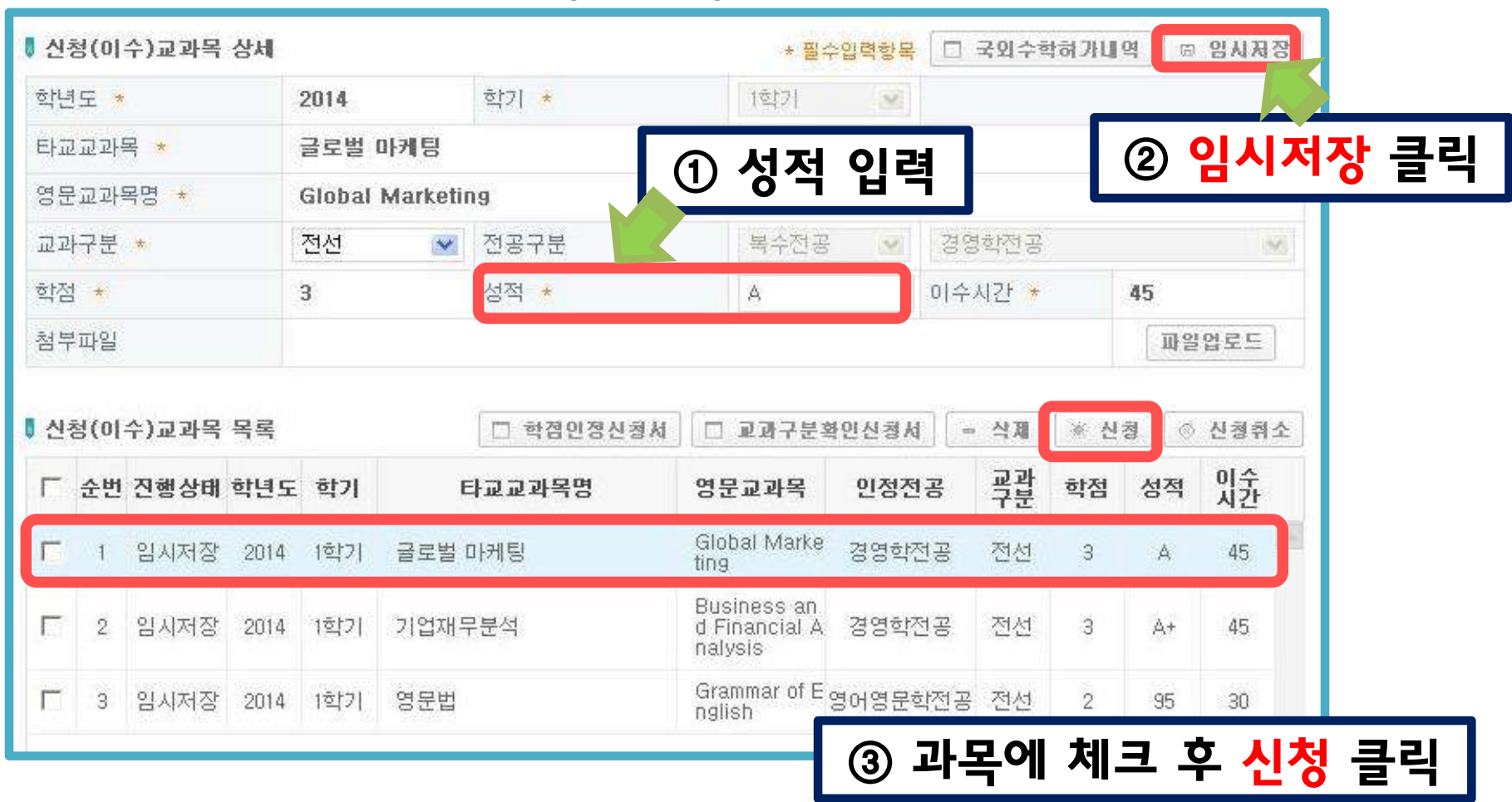

| 신      | 청(이                 | 수)교과목                       | 상세                         |                           |                    |                             | * 필:                                                                     | 수입력항목 🗖                       | 국외수회                  | 하가네(                | 역 ) ( @       | 임시저장                        |
|--------|---------------------|-----------------------------|----------------------------|---------------------------|--------------------|-----------------------------|--------------------------------------------------------------------------|-------------------------------|-----------------------|---------------------|---------------|-----------------------------|
| 학년     | 1도 *                |                             |                            | 2014                      |                    | 학기 \star                    | 1학71                                                                     |                               |                       |                     |               |                             |
| 타교     | 교과                  | 목 \star                     |                            | 글로벌                       | 마케팅                |                             |                                                                          |                               |                       |                     |               |                             |
| 영문     | 문교과                 | 목명 *                        |                            | Global                    | Marketii           | 19                          |                                                                          |                               |                       |                     |               |                             |
| 교고     | 구분                  | *                           |                            | 전선                        | <b>~</b>           | 전공구분                        | 복수전공                                                                     | 38                            | 학전공                   |                     |               | ×                           |
| 학점     | 4 *                 |                             |                            | 3                         |                    | 성적 *                        | 가지이저                                                                     | 시처서                           | 32                    |                     | 45            |                             |
| 첨부     | 부파일                 |                             |                            |                           |                    |                             | 47278                                                                    | <u>じる</u> ~                   | 2.                    | 1                   | 파일            | 업로드                         |
| 신형     | 청(이                 | 수)교과목                       | 목록                         |                           |                    | 🗆 학겸인경신청서                   | 🗆 교과구분3                                                                  | 확인신청서 ] [=                    | 삭제                    | ※ 신                 | 3             | 시처원소                        |
|        |                     |                             |                            |                           |                    |                             |                                                                          |                               |                       |                     |               | Lonz                        |
| Г      | 순번                  | 진행상태                        | 학년도                        | 학기                        | E                  | 타교교과목명                      | 영문교과목                                                                    | 인정전공                          | 교과<br>구분              | 학점                  | 성적            | 이수<br>시간                    |
| E<br>F | 순번<br>1             | <b>진행상태</b><br>임시저장         | <b>학년도</b><br>2014         | <b><b>학기</b><br/>।ইসে</b> | E<br>글로벌 (         | <b>타교교과목명</b><br>과케팅        | 영문교과목<br>Global Marke<br>ting                                            | <b>인정전공</b><br>경영학전공          | <b>굣관</b><br>전선       | <b>학점</b><br>3      | 성적<br>A       | 이숫<br>시간<br>45              |
| F<br>F | <b>순번</b><br>1<br>2 | <b>진행상태</b><br>입시저장<br>입시저장 | <b>학년도</b><br>2014<br>2014 | <b>학기</b><br>1학기<br>1학기   | E<br>글로벌 1<br>기업재목 | <b>타교교과목명</b><br>마케팅<br>2분석 | 영문교과목<br>Global Marke<br>ting<br>Business an<br>d Financial A<br>nalysis | <b>인정전공</b><br>경영학전공<br>경영학전공 | <b>곡관</b><br>전선<br>전선 | <b>학점</b><br>3<br>3 | 성적<br>A<br>A+ | 2 8 11 1<br>이 숫<br>45<br>45 |

🖪 📻 🛅 🕼 🕼 T /1 🧼 🕅 😪 💽 100% 🔹 📑 🕁 🚱 🔍 🔹

..... #음대학교 동합행정정보시스템 [reportPop]::: - Windows Internet Explorer

#### 학 점 인 정 신 청 서

| 소속                |              |         |                                    |    |                                         |    |    |      |    |
|-------------------|--------------|---------|------------------------------------|----|-----------------------------------------|----|----|------|----|
| 성명                |              |         |                                    | ž. | 변                                       |    |    |      |    |
| 수학대학교             | Universi     | ity     |                                    | d. |                                         |    |    |      |    |
| 수학기간              |              | S.      |                                    | 1V | - 10 - 10 - 10 - 10 - 10 - 10 - 10 - 10 |    |    |      |    |
|                   | 학년도          | л       | 과 북 명                              | 촥  | 충                                       | 셤  | 고과 | 본고   | нл |
|                   | 막힌도<br>/학기   | 국문      | 영문                                 | 점  | 수업시간                                    | ষ  | 구분 | 유사과목 | (  |
|                   | 2014/<br>1락기 | 글로벌 마케팅 | Global Marketing                   | 3  | 45                                      | A  | 전선 |      |    |
| 수약<br>(예정)<br>고개목 | 2014/<br>1학기 | 기업재무분석  | Business and<br>Financial Analysis | 3  | 45                                      | A+ | 전선 |      |    |
|                   | 2014/<br>1학기 | 영문법     | Grammar of<br>English              | 2  | 30                                      | 95 | 전선 |      |    |

위와 같이 신청서를 제출하오니 승인하여 주시기 바랍니다.

2014년 01월 05일

(연)

신청인

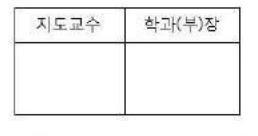

서 울 대 학 교 총 장 귀 하

#### ① 학점인정신청서를 출력하여 학과 사무실로 제출

\* 제반 서류를 첨부하지 못했으면 학점인정신청 서와 같이 제출